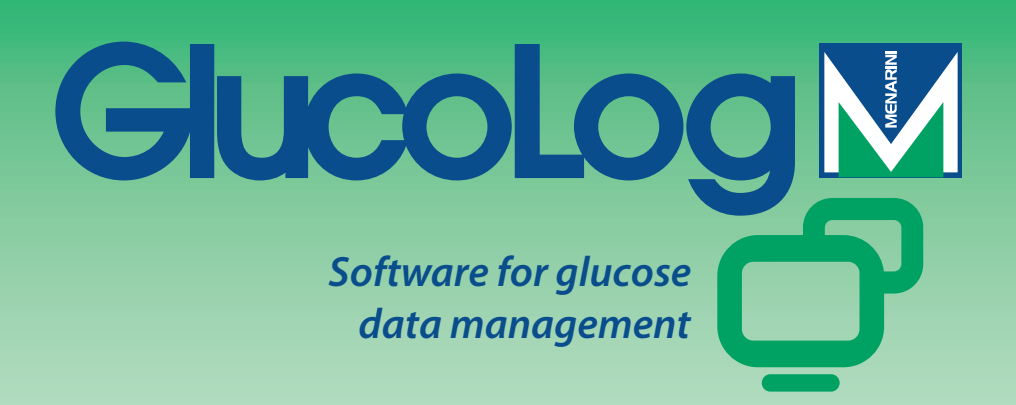

# Vodič za uporabu

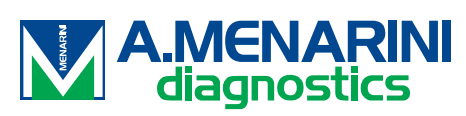

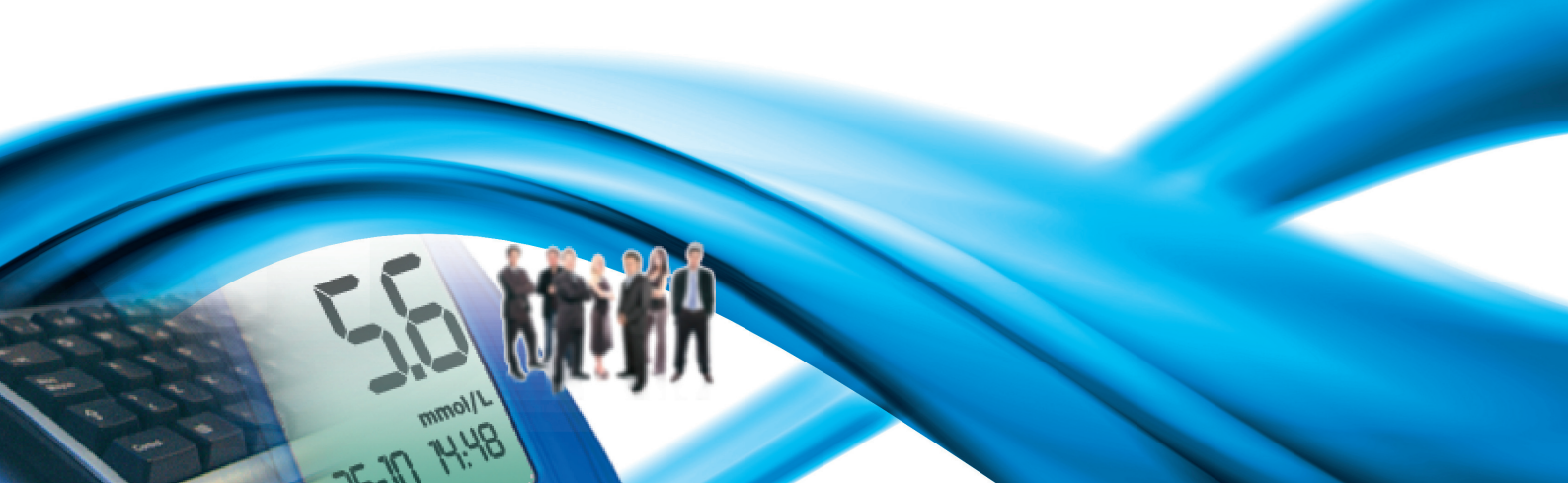

## Sadržaj

| Osnove                          | 2  |
|---------------------------------|----|
| Ikone                           |    |
| Home Page                       | 5  |
| Prijenos podataka               | 7  |
| Ispis                           | 7  |
| Unos / Prijenos                 | 8  |
| Dodaj pacijenta                 | 9  |
| Funkcije                        |    |
| Pacijent                        | 14 |
| Vrijednost razine krvne glukoze | 15 |
| Popis rezultata                 | 15 |
| Dnevnik rezultata               |    |
| Kontrola kvalitete              |    |
| Izvješće                        |    |
| Linijski grafički prikaz        | 19 |
| Model grafičkoga prikaza dana   | 22 |
| Stupčasti grafički prikaz       | 23 |
| Ostali podaci                   | 24 |
| Konfiguracija                   | 26 |
| Pretraga                        |    |
| Pacijent                        |    |
| Vremensko određenje             | 29 |
| Sistem                          |    |
| Ispis                           |    |

## Osnove

#### Uporaba miša

Da bi se započelo procesom rada, dovoljno je jednom kliknuti lijevom tipkom miša.

#### Prijelazi pri radu u zaslonu (maski) na monitoru

Kad radimo unutar jednog zaslona (maske) na monitoru, za prijelaz na sljedeće polje koristimo tipku "tab", dok se istovremenim pritiskom na tipke shift + tab vraćamo u prethodno polje. Kako bismo ušli direktno u željeno polje, možemo se koristiti mišem (dovoljno je kliknuti na željeno polje lijevom tipkom).

#### Datumi

Što se tiče polja s datumima, moguće je unijeti željeni datum u bilo kojem formatu, potrebno je jedino bilo kojim znakom ili prazninom odvojiti brojeve koji se odnose na dan, mjesec i godinu. Na primjer 01/01/2008 se može napisati na jedan od navedenih načina: 1-1-8; 1.1.8; 1/1/8; 1\1\8; 1 1 8.

## Ikone

Evo osnovnih ikona ovog programa i njihovih funkcija.

Unutar programa nalaze se i mnoge druge funkcije. Njihova se uporaba objašnjava pomoću sažetih objašnjenja koja se pojavljuju u trenutku kad mišom prelazimo preko njihovog područja.

Ova ikona označava početak svakoga reda u popisu podataka i omogućava nam da jedan od njih posebno istaknemo i označimo drugom bojom (zelenom, crvenom, plavom), različitom od ostalih.

🔍 Ova ikona označava svršetak svakog retka u popisu podataka, ako se klikne na nju mogu se dobiti daljnje informacije vezane uz one koje se donose u tom retku.

G Ova ikona omogućava unos novih podataka. Na primjer u "Popisu podataka" omogućava unos podataka koji se odnose na novo mjerenje razine krvne glukoze.

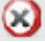

😢 Ova ikona omogućava brisanje svih podataka iz odabranog retka.

🔯 Kad se primijeni na popis, ova ikona omogućava brisanje svih podataka iz odabranog popisa.

🗹 Ova ikona se nalazi na svršetku svakoga retka na popisu podataka i omogućava modificiranje podataka u tom retku.

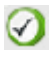

Ova ikona omogućava potvrdu podataka koji su upravo uneseni.

🛇 Ova ikona omogućava poništenje operacije koja je u tijeku i izaziva brisanje upravo unešenih ili modificiranih podataka.

Ova ikona omogućava vizualizaciju grafičkog prikaza koji prikazuje podatke koji se odnose na one operacije koje se upotrebljavaju.

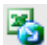

Voom se ikonom rezultati prenose u csv format.

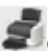

Sova ikona omogućava ispis podataka iz operacije koja je u tijeku.

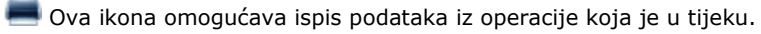

🔯 Ova ikona se nalazi u dijelu operacije koja se odnosi na konfiguraciju i omogućava unos novog podatka.

🛐 Ova ikona se nalazi na stranicama koje služe za obradu podataka koji se odnose na pojedine pacijente i omogućava unos novih podataka o inzulinskom tretmanu i na vremenske periode na koje je podijeljen dan svakoga pacijenta.

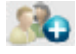

🔊 Ova ikona se nalazi u unos svih osobnih i kliničkih podataka o svakom novom pacijentu.

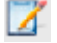

🗹 Ova ikona omogućava modificiranje podataka o pacijentu.

So Ova ikona omogućava potvrđivanje unosa novih ili modificiranih podataka.

🖉 Kad se nalazi uz podatak o krvnoj glukozi, označava da je podatak upisan rukom.

Kad se nalazi uz podatak o krvnoj glukozi, označava da je rezultat prvo bio iščitan aparatom, a kasnije je bio jednom ili više puta modificiran ručno. Ako se odabere ovaj znak, možemo ponovno dobiti prvi rezultat.

搅 Kad se nalazi uz podatak o krvnoj glukozi, označava da je rezultat bio prenesen iz filea koji dolazi iz Dialoguea.

🖤 Kad se nalazi uz podatak o krvnoj glukozi, označava da je rezultat prenesen iz filea MenaDiab.

razdoblja.

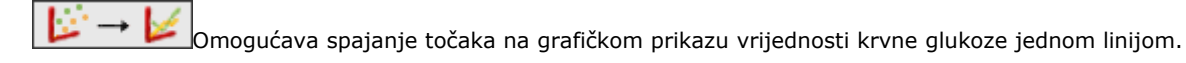

Omogućava prikaz kalendara.

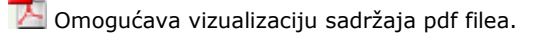

🕅 Kad se ova ikona odnosi na jedan filter, omogućava prikaz popisa podataka koji se odnose na sam filter.

🗥 Označava da su urađene pogreške u unosu novih podataka u popis koji je u tijeku.

Unosi file formata xml koji je rađen na instrumentu - mjeraču GlucoDay.

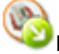

Prenosi podatke o vrijednostima krvne glukoze u file xml.

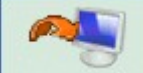

Ovom ikonom započinjemo proces unosa podataka o vrijednosti krvne glukoze iz instrumenta – mjerača koji je povezan na PC.

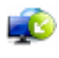

Unosi rezultate vrijednosti krvne glukoze iz filea.

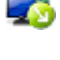

Prenosi rezultate vrijednosti krvne glukoze u file.

U slučaju da browser koji se koristi to ne omogućava, klikanjem na tu ikonu je moguće skinuti "client" za ispis i primanje s uređaja za mjerenje krvne glukoze.

## **Home Page**

Podaci koji se nalaze na home pageu se odnose na određenoga pacijenta kojega smo izabrali i čije se ime može pročitati na top stranici ove operacije.

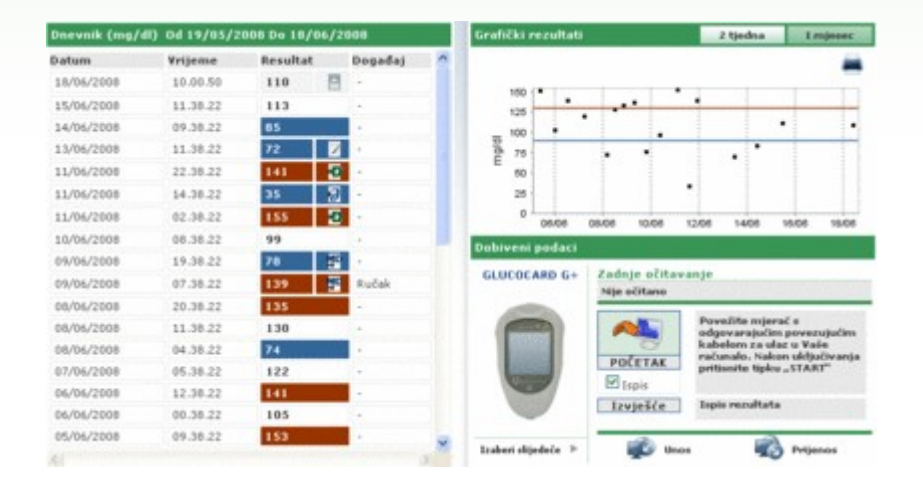

Stranica se dijeli na tri tablice.

#### <u>Dnevnik</u>

Lijevu stranu stranice zauzima jedan dnevnik koji donosi rezultate vrijednosti krvne glukoze u periodu od 30 dana koji prethode posljednji rezultat.

Crveno su označeni rezultati čije su vrijednosti više od gornje granice, dok su plavo označeni rezultati čije vrijednosti idu ispod donje granice. Bijelom bojom su upisani rezultati čija je vrijednost unutar granica, tj. između najviše i najniže granice.

Uz svaki rezultat može stajati jedna od ovih ikona:

🗸 označava da je rezultat upisan ručno.

označava da je rezultat iščitan pomoću instrumenta, ali je naknadno modificiran ručno

🛷 označava da je rezultat unesen iz filea TXT putem softwarea Dialogue

označava da je rezultat unesen iz filea MenaDiab

#### Grafički prikaz rezultata

Dio stranice koji se nalazi u desnom vrhu zauzima grafički prikaz kojim se prikazuju rezultati vrijednosti krvne glukoze u posljednja dva tjedna ili u posljednjih mjesec dana u odnosu na zadnje dobiveni rezultat.

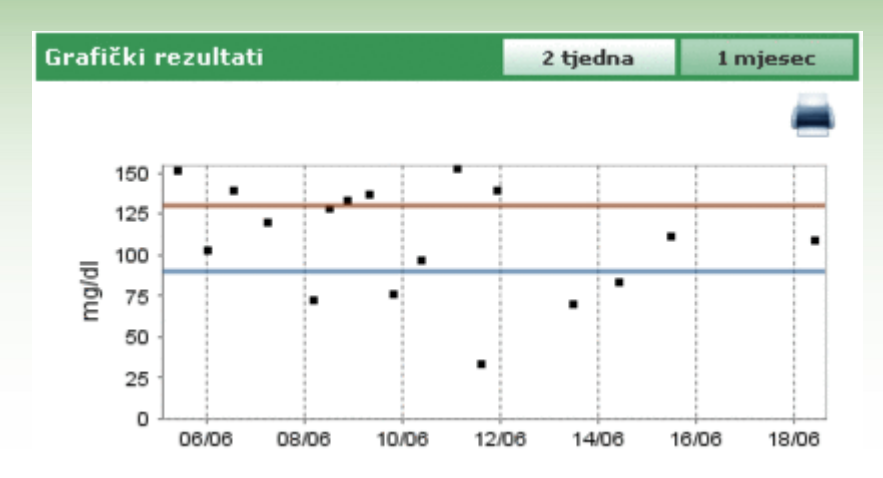

#### Prijenos podataka

U ovoj su tablici korisniku dostupni instrumenti kojima je moguće:

- dobiti na korištenje podatke (vidi Home page prijenos)
- napraviti ispis štampati podatake (vidi Home page štampa )
- prenošenje i unošenje rezultata u file (vidi Home page prenošenje/unošenje)

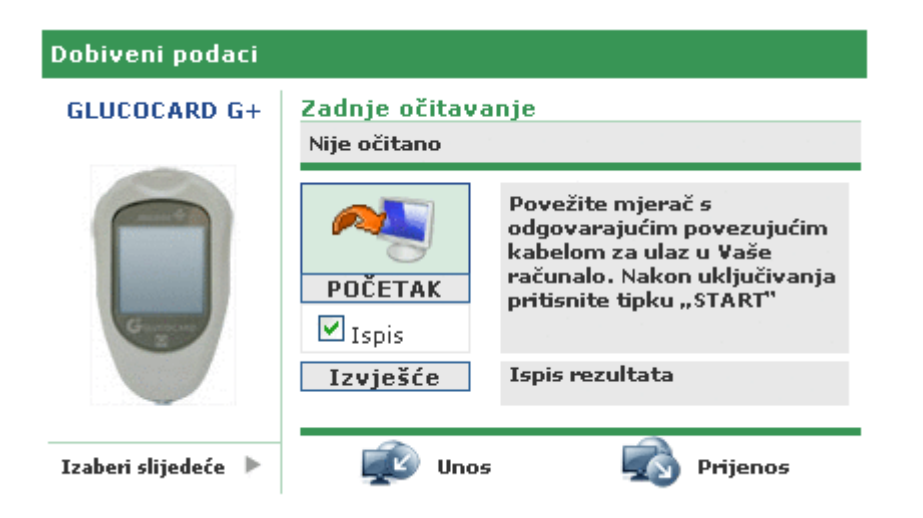

U lijevom dijelu ove tabele pojavljuje se slika i ime mjerača s kojeg su iščitani posljednji, najnoviji podaci. Odmah nakon toga dolje se pojavljuje naslov 'odaberi drugo', a iza tog naslova je ikona . Ako se odabre ovaj naslov ili ova ikona, tablica mijenja svoj izgled i pokazuje popis mjerača koji su dodijeljeni pacijentu. Oni se pojavljuju u pokretnom nizu koji se kreće udesno ili ulijevo, ovisno o tome na koju smo strijelicu kliknuli, lijevu ili desnu.

| Dob | iveni podaci |                |      |   |
|-----|--------------|----------------|------|---|
| •   |              |                |      | • |
|     |              | Zadnja uporaba |      |   |
|     | 7071203      | 7071203        | 2334 |   |

O svakom su mjeraču navedeni neki podaci, kao na primjer serijski broj i datum izvršenoga posljednjega mjerenja na samome mjeraču. Ako kliknemo na sliku ili na naziv koji nosi navedeni mjerač, ovaj dio tabličnoga prikaza na stranici se vraća nazad na svoj prvobitni izgled, ali ostaje vidljiva slika i naziv mjerača koji se pojavljuje kao posljednje izabran.

U ovom istom dijelu tablice, gore desno, pojavljuje se datum i vrijeme posljednjeg unosa podataka izvršena putem mjerača koji je prikazan pokraj datuma.

### Prijenos podataka

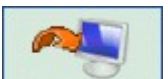

Biranjem ikone počinje unos podataka iz mjerača. Sistem kontrolira je li mjerač povezan na PC upravo onoga tipa koji je naveden na lijevoj strani: tip i serijski broj moraju se poklapati. Nakon izvršene kontrole počinje proces prijenosa, pokazuje se pretraživanje serije na koju je povezan mjerač, te potom download primljenih rezultata.

### Ispis

Za svako pojedinačno primanje podataka s mjerača predviđen je i ispis svih podataka. Ako se ispis ne želi izvršti, dovoljno je kliknuti i tako isključiti flag "ispiši" koji se nalazi ispod ikone za prijenos podataka.

U tom je dijelu tablice postoji opcija za ispis cjelokupnoga dnevnika vrijednosti krvne glukoze za određenoga pacijenta kojega smo odabrali, klikanjem na tipku 'Report' koja se nalazi još niže.

### Unos / Prijenos

Odabirom ikone ඟ moguće je prenositi rezultate mjerenja.

Klikanjem ikone se otvara pop-up u kojem je moguće odabrati dva datuma koja omogućavaju točno određivanje jednog vremenskog perioda za koji se traži prijenos podataka o mjerenju.

Prijenos počinje klikanjem na ikonu 🧭

Klikanjem na ikonu 💴 je moguće prenositi rezultate mjerenja.

Klikanjem ikone se otvara pop-up u kojem je moguće odabrati da li se želi file tipa TXT ili file koji odgovara standardu AMD. Osim toga je moguće specificirati dva datuma koja omogućavaju točno određivanje jednog vremenskog perioda za koji se traži prijenos podataka o mjerenju.

Prijenos počinje klikanjem na ikonu 🧭

## Dodaj pacijenta

Ova se funkcija nalazi unutar funkcije pacijenta. Njezin je cilj omogućiti registraciju novog pacijenta.

Jedna analogna stranica se koristi za modificiranje podataka za već registrirane pacijente: u tom će se slučaju prenijeti podaci koji već postoje uneseni u sustav podataka, kao i podaci iz mjerača krvne glukoze, pa će onda biti dostupni zajedno s ostalim podacima

Stranica je podijeljena na dva dijela, gornji koji je istaknut sivom bojom i donji koji ima razne sadržaje - naslove.

| Šifra bolesnika  | 00000252        | Ulazni datum       | 23/10/2008      | Datum izmjene                 | 23/10/2008 |
|------------------|-----------------|--------------------|-----------------|-------------------------------|------------|
| Prezime          |                 |                    |                 |                               |            |
| Ime              |                 | Spol M             | V Starost       | Datum rođenja<br>(dd/HM/gggg) |            |
| Dodavanje Pacije | enta            |                    |                 |                               |            |
| Osobni podaci    | Klinički podaci | Inzulinska terapij | a Periodi       |                               |            |
| Telefon          |                 |                    | Mobitel         |                               |            |
| Adresa           |                 |                    | Politanski broj |                               |            |
| Grad             |                 |                    | Država          |                               |            |
| E-mail           |                 |                    |                 |                               |            |
| Komentari        |                 |                    |                 |                               |            |
|                  |                 |                    |                 |                               |            |
|                  |                 |                    |                 |                               |            |
|                  |                 |                    |                 |                               |            |
|                  |                 |                    |                 |                               |            |
|                  |                 |                    | 0               |                               |            |
|                  |                 |                    |                 |                               |            |

Kad se prelazi s jednog na drugi naslov sadržaja, uneseni podaci ostaju u memoriji, bez obzira na to da li se donji dio stranice promijenio s obzirom na promjenu izabranoga naslova i njegovu vizualizaciju.

Ono što je uneseno je memorizirano samo nakon pritiska na ikonu i ako pri tome nisu napravljene pogreške u unošenju podataka. Eventualne pogreške pri operaciji su nabrojene u jednom naslovu - prozoru koji se otvara na vrhu. Položaj toga prozora omogućava uvid u popis pogrešaka i istovremeno prelaženje s jednog naslova sadržaja na drugi, kao i ulaz u sivu tablicu na vrhu, a kako bi se ispravile počinjene pogreške.

| Zatvoreno |
|-----------|
|           |
|           |
|           |
|           |

Ako se, pak, želi brisati operacija koja je u tijeku, potrebno je kliknuti na ikonu 📐

0

U sivome dijelu tablice na stranici moguće je unijeti osnovne podatke o pacijentu kao što su to ime, prezime, datum rođenja, spol. Tu su i dva datuma koji se ne mogu mijenjati i koji su unaprijed određeni prema tekućem datumu. Oni označavaju datum kada je pacijent registriran i datum kada je izvršen posljednji unos novih podataka. Datum registracije ne podliježe promjenama, ostaje uvijek isti, dok se datum novog unosa mijenja svaki puta kada izvršimo operaciju novoga unosa podataka o pacijentu, pa ostaje memoriziran upravo onaj posljednji. U tom dijelu stranice se nalazi i kod (ID pazienta) kojim se obilježava svaki pacijent pojedinačno. Taj se podatak može biti unesen direktno sistemski i u tom se slučaju ne može mijenjati, ili pak može biti unesena od strane korisnika. Način na koji će biti unesen i formula samoga koda ovise o konfiguracijskim odrednicama, odnosno sistemu ili parametrima.

Na donjem dijelu stranice se nalazi sadržaj. Biranjem jednog od naslova sadržaja možemo unijeti/modificirati podatke o pacijentu u zadanome sustavu.

#### Osobni podaci

U ovom su naslovu iz sadržaja dostupni svi osobni podaci o pacijentu kao što je to adresa, broj telefona i dr.

| Osobni podaci<br>Telefon | Klinički podaci | Inzulinska terapija | Periodi<br>Mobitel       |  |
|--------------------------|-----------------|---------------------|--------------------------|--|
| Adresa<br>Grad           |                 |                     | Poštanski broj<br>Država |  |
| t-mail<br>Komentari      |                 |                     |                          |  |
|                          |                 |                     |                          |  |
|                          |                 |                     |                          |  |
|                          |                 | 5                   | 6                        |  |

#### Klinički podaci

U ovom su naslovu iz sadržaja dostupni svi klinički podaci o pacijentu kao što je to vrsta dijabetesa, datum dijagnosticiranja, pacijentov liječnik, niska i visoka razina.

| Osobni podaci                                                      | Klinički pod | aci Inzu | linska terapij | a Periodi |       |                     |         |
|--------------------------------------------------------------------|--------------|----------|----------------|-----------|-------|---------------------|---------|
| Liječnik kojem se<br>treba obratiti<br>Šećerna bolest<br>Liječenje | Tip 1 💌      |          | Datum dijagno  | Miciranja |       |                     |         |
| Visoka vrijednost                                                  | 120          | mg/dl    | Prije jela     | 70        | mg/dl | Niska<br>vrijednost | 60 mg/d |
| HbA1c Target                                                       | 0.00         | %        | Težina         | 0.0       |       | Visina              | 0.0     |
| Komentari                                                          |              |          |                |           |       |                     |         |
|                                                                    |              |          |                |           |       |                     |         |
|                                                                    |              |          |                |           |       |                     |         |
|                                                                    |              |          |                | 0         | 1     |                     |         |
|                                                                    |              |          |                |           | _     |                     |         |

#### Inzulinska terapija

Omogućava specificiranje inzulinske terapije za pacijenta u razdoblju od 24 sata, odnosno određivanje sata primanja, vrste i količine inzulina.

| Doza                                                                                                    | Vrijeme (HH.mm) |   |
|----------------------------------------------------------------------------------------------------|-----------------|---|
| 1.2                                                                                                    | La sa           |   |
| No. Commenter and the second second s | 12.30           | 0 |
| 14                                                                                                    | 18.00           | 0 |
|                                                                                                    |                 |   |
|                                                                                                    |                 |   |
|                                                                                                    |                 |   |

Znak [gore desno) omogućava unošenje nove terapije. Svaki redak svršava znakom [VV] koji, pak, omogućava brisanje terapije nakon dane potvrde.

### Raspored - vremenski razmaci

Dan svakoga pacijenta je podijeljen u određene vremenske razmake, tj. ima svoj određeni raspored. Sustav sugerira podjelu po jednom standardu, ali koji se, zahvaljujući ovom naslovu u sadržaju, može prilagoditi svakom pacijentu osobno.

| očetno vrijeme | Završno vrijeme | Period       | Prije jela |   | jednako završnom                                |
|----------------|-----------------|--------------|------------|---|-------------------------------------------------|
| 01.00.00       | 08.00.00        | Rano jutro   |            | 0 | vremenu pretdhodnog<br>razdoblja, početak       |
| 00.00.81       | 13.00.00        | putro        | Ø          | 0 | provoga razdoblja mora<br>biti jednak završetku |
| 13.00.00       | 16.00.00        | Rano poskjej |            | ۲ | zadnjeg razdoblja                               |
| 16.00.00       | 20.00.00        | Kasno poskje |            | 0 | poredani uzastopno                              |
| 20.00.00       | 23.00.00        | Večer        |            | ۲ |                                                 |
| 23.00.00       | 01.00.00        | Noć          | Ø          | 0 |                                                 |

Ikona Ikona (gore desno) omogućava unos novoga vremenskoga razmaka u rasporedu za koji je potrebno točno navesti vrijeme početka i vrijeme svršetka, ili sažeto opisati to vrijeme ako se radi npr. o vremenu prije obroka. Kako bi se dnevni raspored uklopio u zadane mjere, vremenski razmaci u tom rasporedu moraju se precizno definirati poštujući sljedeće uvjete:

- "vrijeme početka" jednog razmaka mora biti identično "vremenu svršetka" prethodnoga vremenskoga razmaka,
- "vrijeme početka" prvoga vremenskoga razmaka mora biti identično "vremenu svršetka" posljednjega vremenskoga razmaka,
- prvi vremenski razmak mora biti identičan "vremenu svršetka" posljednjega vremenskoga razmaka,
- vremenski razmaci se moraju konsekutivno smjenjivati.

Svaki redak u popisu vremenskih razmaka svršava ikonom 🖄 razmaka nakon dane potvrde.

koja omogućava brisanje toga vremenskoga

Mjerači vrijednosti krvne glukoze

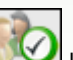

Klikanjem ikone kon bi se potvrdili uneseni podaci, i ako se pri tome nisu počinile pogreške, otvara se sljedeća stranica koja omogućava da se netom registriranom pacijentu dodijeli jedan ili više mjerača.

|   | Lis                             | ta mjerenja                      | 2 |   | Dodati mjere | 54      |   | 1 |
|---|---------------------------------|----------------------------------|---|---|--------------|---------|---|---|
| Ū | GLUCOCARD G+<br>Zadnja uporaba: | Serijski broj <u>123456</u>      | 0 | Q | GLUCOCARD G+ | Izaberi | * |   |
|   | GlucoMen PC<br>Zednje uporabe:  | Serijski broj <mark>gdr57</mark> | 8 | ۲ | GlucoMen PC  | Izaberi | Þ |   |
|   |                                 |                                  |   |   | GLUCOFIX mis | Izaberi | Þ |   |
| 8 |                                 |                                  | 2 |   | a 1 in       |         |   |   |
|   |                                 |                                  | 3 | 0 |              |         |   |   |

Na desnoj strani stranice popisani su svi tipovi mjerača krvne glukoze koje sustav može obraditi. Kako bi se jedan od

mjerača dodijelio nekom pacijentu, potrebno je kliknuti na naslov 'odaberi' ili na ikonu . Na taj se način odabrani mjerač glukoze u krvi dodaje na listu mjerača na lijevoj strani stranice. Potrebno je za sve mjerače navesti njegov serijski broj. Na toj se listi isti tip mjerača može pojaviti više nego jedanput, ali zato svaki mjerač pojedinačno treba imati svoj serijski broj kako bi se razlikovao od ostalih. Svaki redak popisa mjerača krvne glukoze koji su dodijeljeni

pacijentima svršava ikonom w koja omogućava brisanje mjerača nakon izvršene potvrde. Na listi raspoloživih mjerača (popis desno) moguće je dodati nove mjerače tako da se klikne naslov 'odaberi' koji se nalazi uz svaki pojedinačni mjerač koji je nazvan općenito pod naslovom'novo' koji se nalazi na dnu popisa.

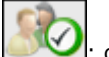

I u tom je slučaju, kako bi se definitivno potvrdila dodjela, potrebno kliknuti na ikonu wywel: dodjele postaju definitivne ako pri tom procesu nisu izvršene pogreške.

Kako bi se poništila ova operacija, nužno je kliknuti na ikonu Nacijent će svakako i dalje biti registriran sa svim podacima koji su se prethodno unijeli, ali mu neće biti dodijeljen niti jedan mjerač krvne glukoze.

## Funkcije

Maska je podijeljena u 4 različita dijela koja ćemo ovdje opisati odozgo prema dolje:

| G                   | ucolo                   | gM               |                                                    |                | NASLOVNICA PO       | moć Info Kontakt                                                                                                 | Pravn       |
|---------------------|-------------------------|------------------|----------------------------------------------------|----------------|---------------------|----------------------------------------------------------------------------------------------------|-------------|
| 1                   | 190                     | Partient         |                                                    |                |                     |                                                                                                    | and a       |
| Šidr<br>Irre<br>Pre | a bolesnika [<br>cime [ |                  | Vrsta šećem<br>boleiti<br>Liječenje<br>Datum rođer | e Sve w<br>Sve | Spol Sve V          |                                                                                                    | anje<br>sta |
| ist.                | a pacijenata            |                  |                                                    |                |                     | and the second second second second second second second second second second second second second second second |             |
|                     | ID                      | Pacijent         | Spol                                               | Datum rođenja  | Tip šećerne bolesti | Zadnje obnavljanje                                                                                               |             |
| *                   | 42                      | Azzumi Luciano   | M                                                  | 16/08/1945     | Tip 1               | 21/03/2008                                                                                                    | a.          |
|                     | PROVA0004               | BIANCHI VITTORIA | м                                                  | 12/12/1913     | Tip 1               |                                                                                                    | - 3         |
| *                   | PROVA002                | Bianchi Chiara   | F                                                  | 12/02/1965     | To 1                | 30/04/2008                                                                                                    |             |
| ۲                   | bianchi                 | Bianchi Ottavio  | м                                                  | 01/09/1943     | Tip 1               | 11/06/2000                                                                                                    | 9           |
| ٠                   | COD000032               | Bianchi Palmiro  | м                                                  | 23/10/1908     | Tip 1               |                                                                                                    | . 9         |
| ٠                   | DVRAN46                 | Diveroli Anna    | F                                                  | 25/03/1950     | Tip 1               |                                                                                                    | 9,          |
| ٠                   | PROVA0004               | NERI OTTAVIANO   | м                                                  | 25/04/1996     | Tip 1               |                                                                                                    | 9           |
| ٠                   | PROVA0006               | Neri Otello      | м                                                  | 12/02/1965     | Tip 1               |                                                                                                    | 9           |
|                     | 200000004               | Rossi Carlo      | .11                                                | 29/02/1988     | Tip 2               |                                                                                                    | 9,          |
| ٠                   | PROVA001                | Rossi Marco      | M                                                  | 06/02/2003     | Tip 1               |                                                                                                    | 1.0         |
| ٠                   | Prova                   | Rossi Margherita | м                                                  | 12/12/1918     | Tip 2               |                                                                                                    | 9,          |
| ٠                   | rsmr03                  | Rossi Mario      | м                                                  | 14/09/1952     | Outelo              |                                                                                                    | 9           |
|                     | SEMGIO                  | Semola Giovanni  | M                                                  | 12/12/1967     | Tip 1               |                                                                                                    | 0           |
| 1                   |                         |                  |                                                    |                |                     |                                                                                                    |             |

#### <u>Informacije</u>

Korisne su ako se želi vratiti na Home Page, ali i ako se želi ići na opcije Info, Help, Contact i Credits.

### <u>Vrh</u>

Lijevo je smješteno ime određenoga pacijenta na kojega se odnose sve dostupne informacije koje su raspoložive na različitim stranicama programa. Desno imamo funkciju "Ažuriraj" koja omogućava ažuriranje Home pagea

#### Sadržaj (Menù)

Odavde se mogu vršiti ostale funkcije opisane u ovome poglavlju. Svaki puta kada se odabere jedna ikona, boja njezine podloge postane bijela, dok sve ostale imaju sivu podlogu.

### Područje rada

To područje gdje se vizualiziraju podaci koji su odabrani u sadržaju (menù-u).

### Pacijent

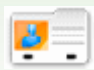

Ikona

Ova funkcija omogućava obradu podataka o pacijentima koji su registrirani u sistemu obrade.

Stranica je podijeljena na tri dijela: filter (gore), popis pacijenata (u sredini), niz operacija (dolje).

| Irrie<br>Pres | zime      |                  | lesti Sve<br>ečenje Sve<br>stum rođenja | Starost             | - ·       | 88      |     |
|---------------|-----------|------------------|-----------------------------------------|---------------------|-----------|---------|-----|
| Pac           | ijent     |                  |                                         |                     |           |         |     |
|               | ID        | Pacijent         | Datum rođenja                           | Tip šećerne bolesti | Liječenje | Starost | 1   |
| ٠             | 42        | Azzumi Lupiano   | 16/08/1945                              | To 1                | Dijeta    | 63      |     |
| ٠             | PROVA0004 | BIANCHI VITTORIA | 12/12/1913                              | Tip 1               | Dijeta    | 95      |     |
| ٠             | PROVA002  | Bianchi Chiara   | 12/02/1965                              | Tip 1               | Dijeta    | 43      |     |
| ٠             | bianchi   | Bianchi Ottavio  | 01/09/1943                              | To 1                | Dijeta    | 65      |     |
| Þ             | COD000032 | Bianchi Palmiro  | 23/10/1900                              | Tip 1               | Dijeta    | 100     |     |
| Þ             | DVRAN46   | Diveroli Anna    | 25/03/1950                              | Tip 1               | Dijeta    | 58      |     |
| þ.            | PROVA0004 | NERI OTTAVIANO   | 25/04/1996                              | Tip 1               | Dijeta    | 12      |     |
| Þ             | PROVA0006 | Neri Otello      | 12/02/1965                              | TØ 1                | Dijeta    | 43      |     |
| ×.            | жжжжа     | Rossi Carlo      | 29/02/1908                              | Tip 2               | Ostalo    | 20      |     |
| Þ             | PROVA001  | Rossi Marco      | 06/02/2003                              | Tip 1               | Dijeta    | 5       |     |
| Þ             | Prova     | Rossi Margherita | 12/12/1918                              | Tip 2               | Akarboza  | 90      |     |
|               | ermonth 2 | Borel Marin      | +4/06/1963                              | . Contaile          | Al advers | 64      | . * |
|               |           |                  |                                         |                     |           |         |     |

Na popisu pacijenata nalaze se za svakog pacijenta pojedinačno neki podaci, tj. redom: identifikacijski broj, prezime i ime, mjesto rođenja, vrsta dijabetesa, tretman, dob.

Da bi se izabralo ime jednoga pacijenta s popisa, potrebno je kliknuti na ikonu 🕨 koja se nalazi na početku svakoga retka. Izabrani redak s pacijentovim podacima istaknut je zeleno.

Popis pacijenata je određen prema tome kako je programiran filter (siva tablica na vrhu stranice): samo pacijenti koji zadovoljavaju sve specificirane karakteristike mogu biti uvršteni i pohranjeni u popisu. Kako bi se ažurirao popis, u

okviru programiranih podataka, potrebno je kliknuti na ikonu 🌌

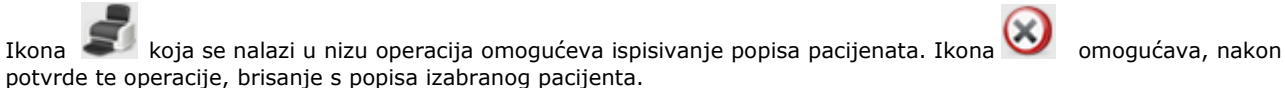

omogućavaju promjenu podataka o pacijentu izabranom s popisa, te stavljanje na popis novog Ikone pacijenata. I jedna i druga pritom otvaraju istu stranicu - masku (vidi Dodaj pacijenta).

| Šifra bolesnika | [ad]            | Ulazni datum       | 01/04/2008         | Datum izmjene | 27/10/2008 |
|-----------------|-----------------|--------------------|--------------------|---------------|------------|
| Prezime<br>Ime  | Luciano         | Spel M             | Starost 63         | Datum rođenja | 16/08/1945 |
| romiena nacije  | inta            | and the            |                    | (dd/MM/gggg)  |            |
| romjena pacije  |                 |                    |                    |               |            |
| Isobni podaci   | Klinički podaci | Inzulinska terapij | a Periodi Nje      | erači         |            |
| Telefon         |                 |                    | Mobitel 1234       | 1556          |            |
| ldresa          |                 |                    | Poštanski broj 123 |               |            |
| Srad            |                 |                    | Dvževa             |               |            |
| -mail           |                 |                    |                    |               |            |
| lomentari       |                 |                    |                    |               |            |
|                 |                 |                    |                    |               |            |
|                 |                 |                    |                    |               |            |
|                 |                 |                    |                    |               |            |
|                 |                 |                    |                    |               |            |
|                 |                 |                    | -3                 |               |            |

U slučaju da se radi o promjenama, na stranici su označeni podaci o odabranom pacijentu koji su memorizirani u sistemu; dok se u slučaju stavljanja novog pacijenta ne pojavljuju nikakvi podaci. U oba slučaja u dnu stranice

nalazimo dvije ikone: ikona omogućava potvrđivanje unesenih ili modificiranih podataka na toj stranici, dok ikona omogućava brisanje operacije koja je u tijeku.

### Vrijednost razine krvne glukoze

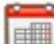

UCC Ova funkcija omogućava konzultiranje podataka o razini krvne glukoze pojedinačno za onoga pacijenata čije se ime nalazi lijevo odmah ispod sadržaja-menùa funkcija.

Ova stranica ima i svoj podsadržaj-podmenù (desno, na zelenoj crti gore) koji omogućava da se dobiju različite informacije o razini krvne glukoze.

### Popis rezultata

Ovaj naslov iz sadržaja omogućava vizualizaciju i obradu podataka koji se odnose na razinu krvne glukoze koji su dani u obliku popisa rezultata.

| Se | fer u krvi (mg/      | di)      |            |                        |    | Lista recultata | Dnevnik rezultata | Kentrola kvalitete |
|----|----------------------|----------|------------|------------------------|----|-----------------|-------------------|--------------------|
| -  | soka<br>ijednost 130 |          |            | Niska<br>vrijednost 90 |    | Datum           | 18/06/2008        |                    |
|    | Datum                | Vrijeme  | Resultat   | Događaj                |    | Vrijeme         | 10.00.50          |                    |
| ٠  | 18/06/2008           | 10.00.50 | 110        |                        |    | Period          |                   |                    |
|    | 15/06/2008           | 11.38.22 | 113        |                        |    |                 |                   |                    |
|    | 14/06/2008           | 09.38.22 | 85         |                        |    | Resultat        | 110               |                    |
| ٠  | 13/06/2008           | 11.30.22 | 72         |                        |    | Događaj         |                   | *                  |
|    | 11/06/2008           | 22.38.22 | 141 8      |                        |    | Ispudtanje      | Ne 💌              |                    |
| Þ  | 11/06/2008           | 14.38.22 | 35 8       | 7                      |    | Komanlar        |                   |                    |
|    | 11/06/2008           | 02.38.22 | 155        |                        |    | -               |                   |                    |
|    | 10/06/2008           | 08.38.22 | 99         | +                      |    |                 |                   |                    |
| Þ  | 09/06/2008           | 19.38.22 | 78         | · ·                    |    |                 |                   |                    |
| *  | 09/06/2008           | 07.38.22 | 139        | Ručak                  |    |                 |                   |                    |
| Þ  | 08/06/2008           | 20.38.22 | 135        |                        |    |                 |                   |                    |
|    | 08/06/2008           | 11.38.22 | 130        | +                      |    |                 |                   |                    |
|    |                      |          | - 05 - II. |                        | XC |                 |                   |                    |
|    |                      |          |            | 105                    |    |                 |                   |                    |
|    |                      |          | $\odot$    | 8                      |    | 3               |                   |                    |

Lijevu stranu stranice zauzima jedan dnevnik koji donosi rezultate vrijednosti krvne glukoze.

Crveno su označeni rezultati čije su vrijednosti više od gornje granice, dok su plavo označeni rezultati čije vrijednosti idu ispod donje granice. Bijelom bojom su upisani rezultati čija je vrijednost unutar granica, tj. između najvišei najniže granice. Dvije granične vrijednosti su označene na stranici gore lijevo.

Uz svaki rezultat može stajati jedna od ovih ikona:

označava da je rezultat upisan ručno.

označava da je rezultat iščitan pomoću instrumenta, ali je naknadno modificiran ručno

🔣 označava da je rezultat unesen iz filea TXT putem softwarea Dialogue

🖤 označava da je rezultat unesen iz filea MenaDiab

Na desnoj strani stranice nalaze se detalji koji se odnose na odabrane rezultate iz dnevnika koji je istaknut jednim obojanom retkom. Redak će biti istaknut zeleno ako je rezultat u okviru između najniže i najviše dopuštene vrijednsti, bit će istaknut crveno ako je rezultat iznad najviđe dopuštene vrijednosti, a ako je istaknut plavo, to znači da je rezultat niži od najniže dopuštene vrijednosti.

Na dnu stranice se nalazi niz ikona koje, redom s lijeva nadesno, omogućavaju sljedeće operacije

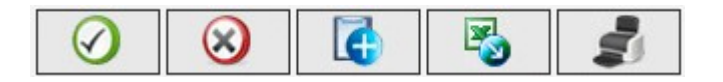

- potvrđivanje promjene ili unos novih rezultata
- brisanje određenoga rezultata, nakon potvrde
- unos novog rezultata
- prijenos u file excel rezultata dobivenih u određenom specificiranom vremenskom razmaku koji je označen datumima na pop-up-u koji se otvara klikanjem na ikonu
- ispis dnevnika

### **Dnevnik rezultata**

Ovaj naslov u sadržaju omogućava vizualizaciju i obradu podataka koji se odnose na vrijednost krvne glukoze u obliku dnevnika rezultata koji su podijeljeni na temelju vremenskih perioda u kojima su dobiveni.

| Sećer u krvi (mg)    | (dl)  |                           |                      |                                     | Lieta rezultata                      | Dnevnik rezultat                    | ta Kontrola kv     | alitete |
|----------------------|-------|---------------------------|----------------------|-------------------------------------|--------------------------------------|-------------------------------------|--------------------|---------|
| Od<br>Izrazi sažeto  | 15/03 | /2008 💼 De                | 18                   | /06/2008                            |                                      | Uobičajeno<br>odstupanje<br>Prosjek | 44<br>3.06         |         |
| Visoka<br>vrijednost | 130   | Nis                       | ika<br>ijednost 90   |                                     |                                      | Broj recult                         | ata 105            |         |
| Datum                | 4     | 01.00-08.00<br>Rano jutro | 08.00-13.00<br>Jutro | 13.00-16.00<br>Rano<br>poslijepodne | 16.00-20.00<br>Kasno<br>poslijepodne | 20.00-23.00<br>Večer                | 23.00-01.00<br>Noć | Þ       |
| 18/06/2008           |       |                           | 110                  |                                     |                                      |                                     |                    | 1       |
| 15/06/2008           |       |                           | 113                  |                                     |                                      |                                     |                    |         |
| 14/06/2008           |       |                           | 05                   |                                     |                                      |                                     |                    |         |
| 13/06/2008           |       |                           | 72                   |                                     |                                      |                                     |                    |         |
| 11/06/2008           |       | 155                       |                      | 35                                  |                                      | 141                                 |                    |         |
| 10/06/2008           |       |                           | 99                   |                                     |                                      |                                     |                    |         |
| 09/06/2008           |       | 139                       |                      |                                     | 78                                   |                                     |                    |         |
|                      |       |                           |                      |                                     |                                      |                                     |                    | 1       |
| Standardno odstup    | anje  | 51                        | 40                   | 40                                  | 35                                   | 29                                  | 43                 |         |
| Prosjek              |       | 103                       | 102                  | 86                                  | 93                                   | 136                                 | 119                |         |
| Broi rezultata       |       | 25                        | 33                   | 14                                  | 7                                    | 14                                  | 12                 |         |

U vrhu stranice se mogu iščitati najviše i najniže vrijednosti, standard vrijednost i srednja vrijednost, kao i broj dobivenih rezultata. Na istome dijelu stranice mogu će je odrediti dva datuma koji omogućavaju definiranje jednog vremenskoga perioda: rezultati koji se nalaze u dnevniku moraju se odnosti na taj vremenski period. Dnevnik može biti u dvije forme, ovisno o tome da li smo se odlučili za operaciju 'sažmi'. Kako bismo stavili dnevnik u funkciju prema

kojoj je određen, potrebno je kliknuti na ikonu 🥙 koja se nalazi u nizu funkcija u dnu stranice. Uz nju se nalazi

ikona 🔎 koja omogućava ispisivanje dnevnika.

Dnevnik zauzima središnji dio stranice. U prvoj koloni se nalaze datumi kad su izvedena mjerenja vrijednosti krvne glukoze. Tu se nalazi još šest kolona, svaka za određeni vremenski period. Ako je dan pacijenta podijeljen u više od

šest vremenskih perioda, vide se na tablici samo njih šest, dok je ostale moguće vizualizirati pomoću dviju ikona **«** koje se nalaze jedna lijevo i jedna desno od zaglavlja tablice s vremenskim periodima.

Ako je dnevnik u sažetome obliku, za svaki dan koji se nalazi u prvoj koloni i za svaki vremenski period dobivamo aritmetičku sredinu svih dobivenih rezultata koji pripadaju zadanome vremenskom periodu.

| Datum      | 4 | 01.00-08.00<br>Rano jutro | 08.00-13.00<br>Jutro | 13.00-16.00<br>Rano<br>posilijepodne | 16.00-20.00<br>Kasno<br>poslijepodne | 20.00-23.00<br>Večer | 23.00-01.00<br>Noć | * |   |
|------------|---|---------------------------|----------------------|--------------------------------------|--------------------------------------|----------------------|--------------------|---|---|
| 18/06/2008 |   |                           | 110                  |                                      |                                      |                      |                    |   | ^ |
| 15/06/2008 |   |                           | 113                  |                                      |                                      |                      |                    |   | P |
| 14/06/2008 |   |                           | 05                   |                                      |                                      |                      |                    |   |   |
| 13/06/2008 |   |                           | 72                   |                                      |                                      |                      |                    |   |   |
| 11/06/2008 |   | 155                       |                      | 35                                   |                                      | 141                  |                    |   |   |
| 10/06/2008 |   |                           | 99                   |                                      |                                      |                      |                    |   |   |
| 09/06/2008 |   | 139                       |                      |                                      | 78                                   |                      |                    |   | ~ |

Ako je, pak, dnevnik u nesažetome obliku, vizualiziraju se pojedinačni rezultati. Zbog toga se u istoj koloni s datumima jedan isti datum pojavljuje više puta.

| Datum      | 4 | 01.00-08.00<br>Rano jutro | 08.00-13.00<br>Jutro | 13.00-16.00<br>Rano<br>poslijepodne | 16.00-20.00<br>Kasno<br>poslijepodne | 20.00-23.00<br>Večer | 23.00-01.00<br>Noć | Þ |   |
|------------|---|---------------------------|----------------------|-------------------------------------|--------------------------------------|----------------------|--------------------|---|---|
| 18/06/2008 |   |                           | 110                  |                                     |                                      |                      |                    |   | ^ |
| 15/06/2008 |   |                           | 113                  |                                     |                                      |                      |                    |   | 2 |
| 14/06/2008 |   |                           | 85                   |                                     |                                      |                      |                    |   |   |
| 13/06/2008 |   |                           | 72                   |                                     |                                      |                      |                    |   |   |
| 11/06/2008 |   |                           |                      |                                     |                                      | 141                  |                    |   |   |
| 11/06/2008 |   |                           |                      | 35                                  |                                      |                      |                    |   |   |
| 11/06/2008 |   | 155                       |                      |                                     |                                      |                      |                    |   |   |
|            |   |                           |                      |                                     |                                      |                      |                    |   |   |

Neovisno o odabranoj sažetoj ili nesažetoj formi, na dnu stranice nalazimo odstupanja od standardne vrijednosti, srednju vrijednost i broj rezultata za svaki vremenski period u danu dnevnika na koji se odnosi.

### Kontrola kvalitete

Ovaj naslov iz sadržaja omogućava vizualizaciju i obradu podataka koji se odnose na kontrolu kvalitete.

| \$e. | ler u krvi (m                                        | a/di)                           |                     |                                                         |       |                           | Listar                                                                                                | ezultata                                                                      | Dnevnik rezultata | Kontrola kvalitete              |
|------|------------------------------------------------------|---------------------------------|---------------------|---------------------------------------------------------|-------|---------------------------|----------------------------------------------------------------------------------------------------|-------------------------------------------------------------------------------|-------------------|---------------------------------|
| Hj   | erač <u>Sve</u><br>Datum<br>(9/06/2008<br>99/04/2009 | Vrijeme<br>14.43.40<br>14.42.19 | Resultat<br>89<br>3 | Serijski broj<br>Njerač<br>GLUCOCARD G+<br>GLUCOCARD G+ | 2 4 4 | Wrsta<br>Normal<br>Normal | Datum<br>Virijeme<br>Resultat<br>Mjerač<br>Serijski<br>broj<br>2<br>Virsta<br>Lot<br>Nizak<br>Komento | 89/06/2001<br>24.43.40<br>89<br>GLUCOCA<br>7071203<br>H<br>Normal<br>54<br>23 | RD G+             | 12/12/2098<br>pednost <u>54</u> |
| 9    |                                                      |                                 |                     | 00                                                      | )     |                           | 6                                                                                                    |                                                                               |                   |                                 |

Na lijevoj strani stranice se nalazi popis kontrola kvalitete za svakog pojedinog pacijenta za kojeg se žele dobiti podaci, a njegovo se ime nalazi lijevo, odmah poslije menùa funkcija.

Crveno su označeni rezultati kontrola kvalitete čije su vrijednosti više od gornje granice, dok su plavo označeni rezultati čije vrijednosti idu ispod donje granice. Bijelom bojom su upisani rezultati čija je vrijednost unutar granica, tj. između najviše i najniže granice. Ove dvije vrijednosti su navedene na desnoj strani stranice gdje je moguće vidjeti sve detalje o kontrolama kvalitete iz popisa. Određena kontrola je istaknuta bojom u cijelom retku: crveno je označena ako je rezultat viši od najviše dopuštenoga, plavo ako je niži od dopuštenoga, a zeleno ako se nalazi unutar granice najviše i najniže dopuštenoga.

Popis kontrola je određen prema tome kako je programiran u filteru (gore lijevo) i koji ograničava podatke samo na one koji zadovoljavaju tražene karakteristike. Na primjer, moguće je ograničiti popis na kontrolu samo jednog određenog mjerača, specificirajući njegov tip i serijski bro.j

Dolje lijevo na stranici se nalazi broj rezultata koji se nalaze na popisu.

Donji dio stranice zauzima niz operacija, koje s lijeva na desno omogućavaju

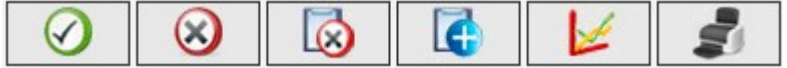

- potvrđivanje promjene ili unos novih rezultata
- brisanje određene kontrole kvalitete, nakon dane potvrde
- brisanje svih kontrola kvalitete koji se nalaze na popisu, nakon dane potvrde
- unos novog rezultata
- vizualizaciju grafičkoga prikaza kontrola kvalitete. Grafički prikaz može biti učinjen samo kada se kontrole kvalitete na popisu odnose na jedan određeni mjerač, odnosno kada je gore lijevo na stranici izvršen izbor mjerača i jedan određeni serijski broj. Grafički prikaz dolazi u pop-up-u.

|             |            | 0d 23    | /07/2001 | Do 23/10/               | 2008     |          |          |        |
|-------------|------------|----------|----------|-------------------------|----------|----------|----------|--------|
| 90          |            |          |          |                         |          |          |          | ~      |
| 80          |            |          |          |                         |          |          |          |        |
| 70          |            |          |          |                         |          | /        |          |        |
| 60          |            |          |          |                         | /        |          |          |        |
| <u>5</u> 50 |            |          |          |                         |          |          |          |        |
| Ĕ 40        |            |          |          |                         |          |          |          |        |
| 30          |            | /        |          |                         |          |          |          |        |
| 20          |            |          |          |                         |          |          |          |        |
| 10          |            |          |          |                         |          |          |          |        |
| 0 14:42:    | 0 14:42:30 | 14:42:40 | 14:42:50 | 14:43:00<br>Datum i sat | 14:43:10 | 14:43:20 | 14:43:30 | 14:40: |

U gornjem dijelu pop-up-a su dva datuma koji određuju vremenski razmak kojemu trebaju pripadati kontrole kvalitete i koji će biti grafički prikazani. Isprva dva datuma određuju vremenski period koji se odnosi na posljednja tri mjeseca. Ovi se datumi mogu mijenjati i može se dobiti novi grafički prikaz ako se klikne na

ikonu 💟 koja se nalazi u dnu pop-up-a. Gore desno se nalazi ikona 💻 kojom se, ako je kliknemo, grafički prikaz može ispisati.

• ispisivanje popisa kontrola kvalitete

### Izvješće

Ova funkcija omogućava realizaciju grafičkih prikaza polazeći od podataka o vrijednosti razine krvne glukoze pacijenta čije je ime navedeno lijevo odmah ispod sadržaja- menùa funkcija.

Ova stranica ima svoj podsadržaj (desno gore na zelenoj crti ) koji omogućava izbor tipa grafičkoga prikaza koji se želi dobiti.

### Linijski grafički prikaz

Izborom ove opcije iz sadržaja mogu se prikazati podaci razine vrijednosti krvne glukoze koji se donose u obliku linijskoga grafičkoga prikaza.

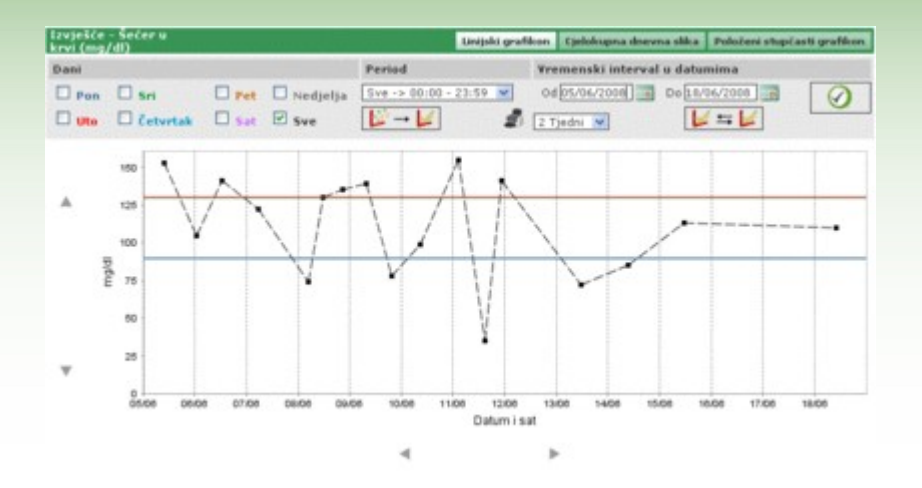

Na grafičkome prikazu su uvijek prisutne dvije linije, jedna je crvena i pokazuje najvišu razinu, a jedna je plava i pokazuje najnižu razinu vrijednosti krvne glukoze.

Default rezultati prikazani grafičkim prikazom se odnose na posljednjih 30 dana koji prethode zadnjem rezultatu. Vremenski period kojem pripadaju podaci može biti promijenjen, mijenjanjem datuma na dvjema posebno istaknutim etiketama označenim 'od' i 'do'. Vremenski period se može mijenjati također tako da se izabere jedan period u polju tjedanu (polje koje se nalazi ispod polja 'od').

Odabrani vremenski period određuje se na vodoravnoj osi grafičkoga prikaza i na njoj će biti određeni datumi i dani za zadani vremenski period. Na okomitojće osi biti odrešene vrijednosti razine krvne glukoze. Obje osi grafikona mogu se translatirati pomoću ikona koje se nalaze ispod vodoravne osi i pomoću ikona koje se nalaze lijevo od okomite osi grafičkoga prikaza.

Na grafovima je moguće dobiti i djelomično ukupan prikaz svih rezultata za odabrani vremenski period. Na primjer, prikaz samo onih koji pripadaju samo jednom određenom vremenskom periodu dana na koje je dan podijeljen (polje 'period').

Default rezultati su prikazani na grafu jednom crnom točkom. Ako postavimo mouse na jednu od njih, u mogućnosti smo vidjeti dan i sat kad je dobiven dotični rezultat, kao i njegovu razinu i mjernu jedinicu u kojoj je izražen.

Među svim je rezultatima moguće istaći upravo one koji se odnose na jedan određeni dan u tjednu. Na primjer, ukoliko se žele istaći svi rezultati koji su dobiveni u ponedjeljak, potrebno je u sivome dijelu tablice izabrati dan PON

| Izvješće - Šećer u<br>krvi (mg/dl) |            |       |            |  |  |  |  |  |  |  |
|------------------------------------|------------|-------|------------|--|--|--|--|--|--|--|
| Dani                               |            |       |            |  |  |  |  |  |  |  |
| Pon                                | 🗌 Sri      | 🗌 Pet | 🗌 Nedjelja |  |  |  |  |  |  |  |
| 🗆 Uto                              | 🗌 Četvrtak | 🗆 Sat | Sve        |  |  |  |  |  |  |  |

i zatim kliknuti na ikonu 🥙 koja se nalazi desno na sivome dijelu tablice na toj stranici. Tako se, na primjer, dobiva sljedeći grafički prikaz

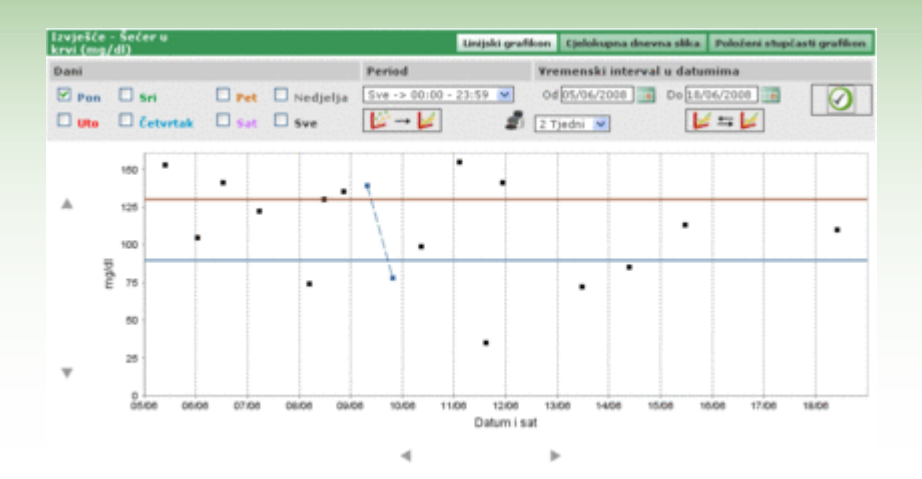

U tom je modelu grafičkoga prikaza moguće jednom linijom spojiti prisutne dobivene točke. Kako bismio to učinili, dovoljno je kliknuti na ikonu 🔰 🖛 💋.

Kako bismo mogli vizualizirati dva grafička prikaza koja želimo uspoređivati, potrebno je kliknuti na ikonu 💴 i tako , na primjer dobiti ovakvu stranicu

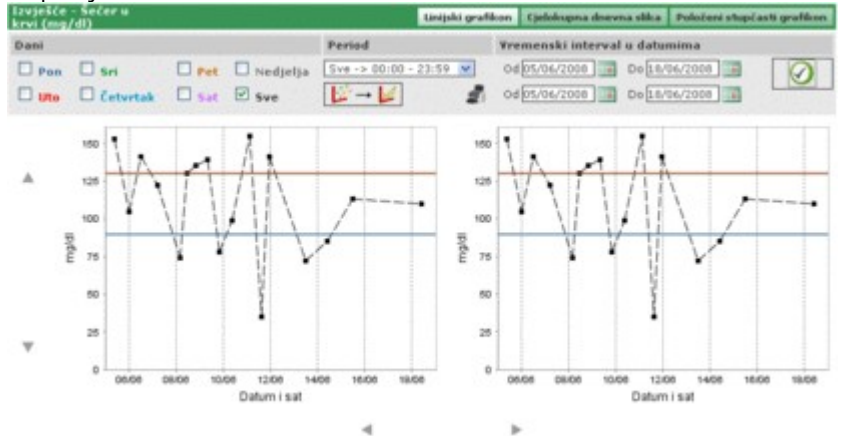

Bilo koja karakteristika koja se odabere za grafičke prikaze, a odnosi se na dane, intervale u satima, spajanje točaka – bit će primijenjena na oba grafikona.

Klikanjem na ikonu ጆ je moguće napraviti ispis grafičkoga prikaza ili grafičkih prikaza vizualiziranih na toj stranici.

### Model grafičkoga prikaza dana

Ako se izabere ova funkcija iz sadržaja, moguće je dobiti rezultate razine vrijednosti krvne glukoze na jednom linearnom grafičkom prikazu na kojem će biti istaknuti vremenski periodi na koje je podijeljen dan.

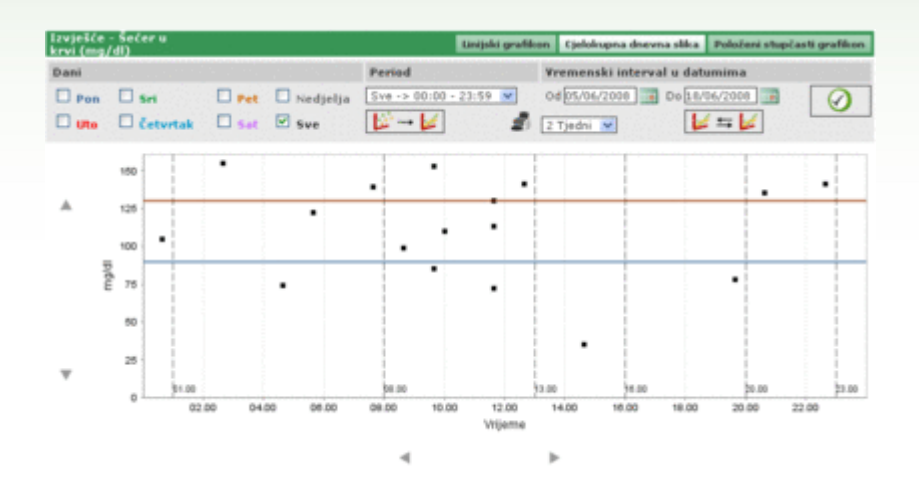

Na grafu su stalno prisutne dvije linije, jedna crvena koja označava najvišu razinu, i jedna plava koja označava najnižu razinu krvne glukoze.

Vodoravna os označava vremenski period od 24 sata. Na njoj je označen podjela prema određenom rasporedu sati u danu. Zbog toga je grafički prikaz podijeljen na vertikalne stupce.

Okomita os označava rezultate mjerenja razine vrijednosti krvne glukoze. Putem ikona  $\checkmark$  koje se nalaze lijevo od osi, moguće je translantirati grafički prikaz.

Default rezultati su prikazani na grafu jednom crnom točkom. Ako se mouse postavi na jednu od točaka, moguće je vidjeti dan i sat kad je izmjeren određeni rezultat, kao i njegovu vrijednost i mjernu jedinicu kojom je izražen.

Među svim je rezultatima moguće istaći upravo one koji se odnose na jedan određeni dan u tjednu. Na primjer, ukoliko se žele istaći svi rezultati koji su dobiveni u ponedjeljak, potrebno je u sivome dijelu tablice izabrati dan PON

| Izvješće<br>krvi (mg, | Izvješće - Šećer u<br>krvi (mg/dl) |       |            |  |  |  |  |  |  |  |  |
|-----------------------|------------------------------------|-------|------------|--|--|--|--|--|--|--|--|
| Dani                  |                                    |       |            |  |  |  |  |  |  |  |  |
| Pon                   | 🗆 Sri                              | Pet   | 🗌 Nedjelja |  |  |  |  |  |  |  |  |
| Uto Uto               | 🗆 Četvrtak                         | 🔲 Sat | Sve Sve    |  |  |  |  |  |  |  |  |

i zatim kliknuti na ikonu 🥙 koja se nalazi desno na sivome dijelu tablice na toj stranici. Tako se, na primjer, dobiva sljedeći grafički prikaz

| Izvješće<br>krvi (mo | /dl)  | čer u |        |       |            |          |            | nijski grafik    | en Cjelo | logna dnev | na silica 🛛 | Poločeni stup | sčasti grafikon |
|----------------------|-------|-------|--------|-------|------------|----------|------------|------------------|----------|------------|-------------|---------------|-----------------|
| Dani                 |       |       |        |       |            | Period   |            |                  | Vremen   | ski interv | ıl u datun  | nima          |                 |
| Pon                  |       | Sel   |        | - Pet | 🗌 Nedjelja | Sve -> 0 | 10:00 - 23 | 59 🛩             | 0d 05/0  | 6/2008     | Do 18/06    | /2008         |                 |
| Uto Uto              |       | Četv  | rtak   | Set.  | Sve Sve    | 12 -     | 4          | 2                | 2 Tjedn  | *          | 4           | =             | Lieu            |
|                      | 15    | -     | 1      |       |            |          |            |                  |          | 1          |             | 1             |                 |
|                      | 12    | -     |        |       |            | 1        | _          |                  |          |            | _           |               |                 |
|                      | 10    |       | 1      |       |            |          |            |                  |          |            |             | 1             |                 |
|                      | per n |       |        |       |            |          |            | _                |          |            |             | •             |                 |
|                      | 5     |       |        |       |            | 1        |            |                  |          |            |             |               |                 |
| *                    | 2     | 5     |        |       |            |          |            |                  |          |            |             |               |                 |
|                      |       |       | \$1.00 |       |            | 00.00    |            |                  | 9.00     | 98.00      | _           | 20.00         | \$3.00          |
|                      |       |       | 02     | 00 04 | 00.00      | 08.00    | 10.00      | 12.00<br>Vitjeme | 14.00    | 16.00      | 18.00       | 20.00         | 22.00           |
|                      |       |       |        |       |            |          |            |                  | h        |            |             |               |                 |

U tom je modelu grafičkoga prikaza moguće jednom linijom spojiti prisutne dobivene točke. Kako bismio to učinili, dovoljno je kliknuti na ikonu  $\swarrow$ 

Također je moguće uspoređivati dva linearna grafička prikaza koji se odnose na dva različita vremenska perioda. Kako bismo dobili dva grafička prikaza, potrebno je kliknuti na ikonu Lie tablice na stranici pojavit će se dva datuma umjesto vremenskoga perioda. Drugi graf se odnosi na vremenski period između tih datuma.

Kako bismo mogli vizualizirati dva grafička prikaza koja želimo uspoređivati, potrebno je kliknuti na ikonu 💴 i tako , na primjer dobiti ovakvu stranicu

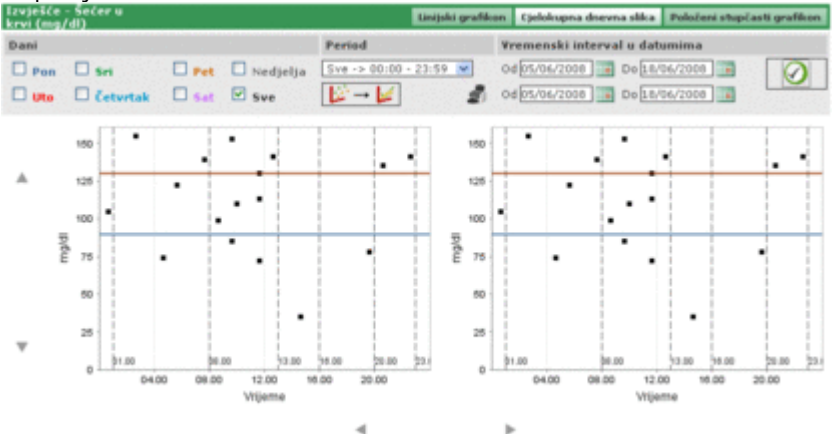

Bilo koja karakteristika koja se odabere za grafičke prikaze, a odnosi se na dane, intervale u satima, spajanje točaka – bit će primijenjena na oba grafikona.

Klikanjem na ikonu 🜌 je moguće ispisati grafički prikaz ili grafičke prikaze vizualizirane na toj stranici.

### Stupčasti grafički prikaz

Ukoliko izaberemo ovu funkciju iz sadržaja, možemo vidjeti rezultate razine krvne glukoze putem grafičkoga prikaza u stupcima, svaki stupac predstavlja jedan dan u tjednu, ili pak tortnim grafičkim prikazom.

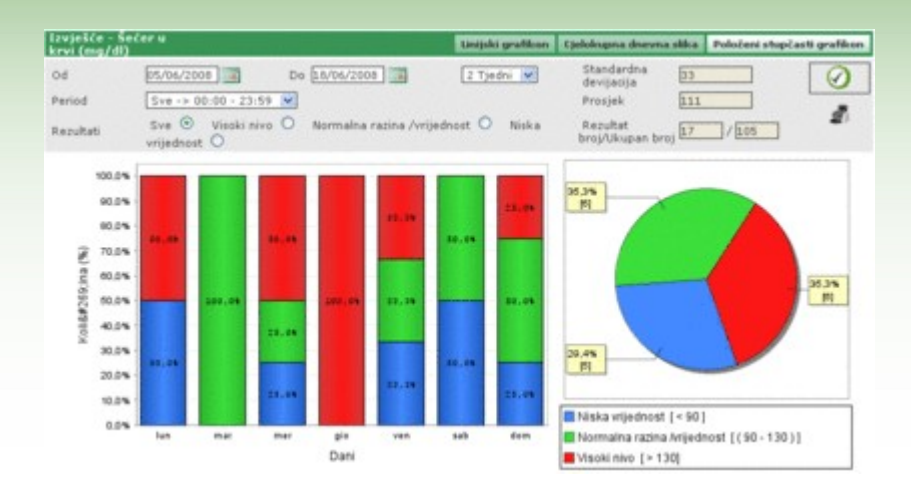

Default rezultati prikazani grafičkim prikazom se odnose na posljednjih 30 dana koji prethode zadnjem rezultatu. Vremenski period kojem pripadaju podaci može biti promijenjen, mijenjanjem datuma na dvjema posebno istaknutim etiketama označenim 'od' i 'do'. Vremenski period se može mijenjati također tako da se izabere jedan period u tjednu (polje koje se nalazi desno od datuma).

Na grafovima je moguće dobiti i djelomično ukupan prikaz svih rezultata za odabrani vremenski period. Na primjer, prikaz samo onih koji pripadaju samo jednom određenom vremenskom periodu dana na koje je dan podijeljen (polje 'period'). Isto je tako, na primjer, moguće ograničiti grafički prikaz samo na one rezultate koji se odnose na vrijednosti više od gornje granice, ili manje od donje granice, ili pak na one koji su unutar zadanih granica najviše i najniže vrijednosti (polje 'rezultati od').

Kako bismo mogli vizualizirati ovaj grafički prikaz tako da nam prikaže ono što smo željeli, potrebno je kliknuti na

ikonu 🖤 koja se nalazi desno od sive tablice na stranici.

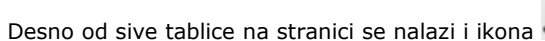

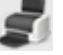

koja omogućava ispis ovih grafičkih prikaza.

U sivoj tablici su, između ostaloga, podaci o prosječnoj vrijednosti rezultata i njihovo odstupanje od stanadarda, kao i pregled broja mjerenih rezultata na grafičkome prikazu, te njihov ukupan broj .

### Ostali podaci

Ova funkcija omogućava obradu podataka koji se ne odnose na vrijednosti krvne glukoze i glikoziliranoga hemoglobina svakog pojedinog pacijenata čije se ime nalazi lijevo, odmah poslije sadržaja funkcija. Ova funkcija pohranjuje sve podatke svih izvršenih mjerenja, tj. analiza koje su memorizirane u funkciji – analiza – analiza.ž

| seule      |         | POD008   | Cone (e)          | Vrijeme           | 09.28.08       |
|------------|---------|----------|-------------------|-------------------|----------------|
| Datum      | Akronim | Resultat | Jedinica mjerenja | Podatak           | Kreatinemija 🤟 |
| 11/08/2008 | CRE     | 0.8      | mg/dl             | Resultat          | 0.0            |
| 11/08/2008 | CRE     | 1.1      | mp/dl             | Visoka vrijednost | 1.2            |
| 11/06/2008 | CRE     | 1.5      | mg/dl             | Niska vrijednost  | 0.5            |
| 11/08/2008 | CRE     | 0.5      | mg/dl             | Ispuëtanje        | Ne 💌           |
| 11/08/2008 | MON     | 10       | %                 |                   |                |
| 11/08/2008 | MON     | 4        | 5                 | Komentar          |                |
|            |         |          |                   |                   |                |
|            |         |          | Pr                |                   |                |

Gotovo cijelu lijevu stranu stranice zauzima popis podataka o rezultatima mjerenja, a za svaki od njih je naveden datum, šifra podatka, rezultat mjerenja i mjerna jedinica u kojoj je izražen rezultat. Podaci o rezultatima mogu biti istaknuti crvenom ili plavom bojom. Crvenom bojom su istaknuti oni koji prelaze gornju granicu u odnosu na predviđenu vrijednost, a plavom bojom oni koji su ispod donje granice.

Popis je određen prema tome kako je programiran filter (gore lijevo) i on ograničava podatke na samo one koji zadovoljavaju tražene karakteristike. Na primjer, moguće je ograničiti popis samo na rezultate samo jednog tipa podatka, birajući takvu opciju u filteru. U tom će se slučaju odmah ispod podatka pojaviti dva polja koja označavaju za tu kategoriju rezultata najvišu i najnižu granicu.

| iženje<br>loka vrijednost                                     | 1.2                                        | Podatak<br>Niska vr                  | Kreatinemija M<br>tjednost 0.5                        | Detum<br>Vrijeme                                                                       | 11/08/2008  |
|---------------------------------------------------------------|--------------------------------------------|--------------------------------------|-------------------------------------------------------|----------------------------------------------------------------------------------------|-------------|
| Datum<br>11/08/2008<br>11/08/2008<br>11/08/2008<br>11/08/2008 | Akronim<br>CRE<br>CRE<br>CRE<br>CRE<br>CRE | Resultat<br>0.8<br>1.1<br>1.5<br>0.5 | Jedinica mjerenja<br>mg/dl<br>mg/dl<br>mg/dl<br>mg/dl | Podatak<br>Resultat<br>Visoka vrijednost<br>Niška vrijednost<br>Ispuštanje<br>Komentar | Kreatnemija |
|                                                               |                                            | 0                                    |                                                       |                                                                                        | 1           |

U filteru se nalazi i drugo polje u kojem je moguće unijeti niz slova.

U tom slučaju će se u popis uključiti samo oni podaci koji imaju taj slovni niz u svojoj šifri.

Lijevo dolje na stranici se nalazi broj rezultata koji se nalaze na popisu.

Desno se na stranici nalaze svi podaci o s popisa odabranome rezultatu koji je istaknut tako da se cijeli redak vidi obojan: crvenom bojom ako je rezultat viši od predviđene gornje granice, plavom bojom ako je rezultat niži od najniže dozvoljene granice, ili zelenom bojom ako je rezultat unutar gornje i donje predviđene granice. Dolje lijevo se na stranici nalazi broj rezultata koji se nalaze na popisu.

Odabir jednog rezultata vrši se jednostavno klikanjem na ikonu 🕨 koja se nalazi na početku svakoga retka. Na donjem dijelu stranice se nalazi niz operacija, koje redom s lijeva nadesno omogućavaju

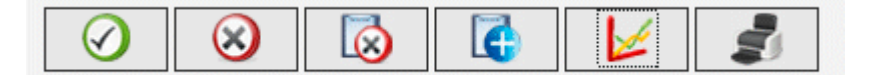

- potvrđivanje promjene ili unos novih rezultata
- brisanje označenoga rezultata, nakon dane potvrde
- brisanje svih rezultata, nakon dane potvrde
- vizualizaciju rezultata u obliku grafičkoga prikaza za određeni vremenski period koji je specificiran navođenjem dvaju datuma u pop-up-u koji se pojavljuje ako se klikne na ikonu

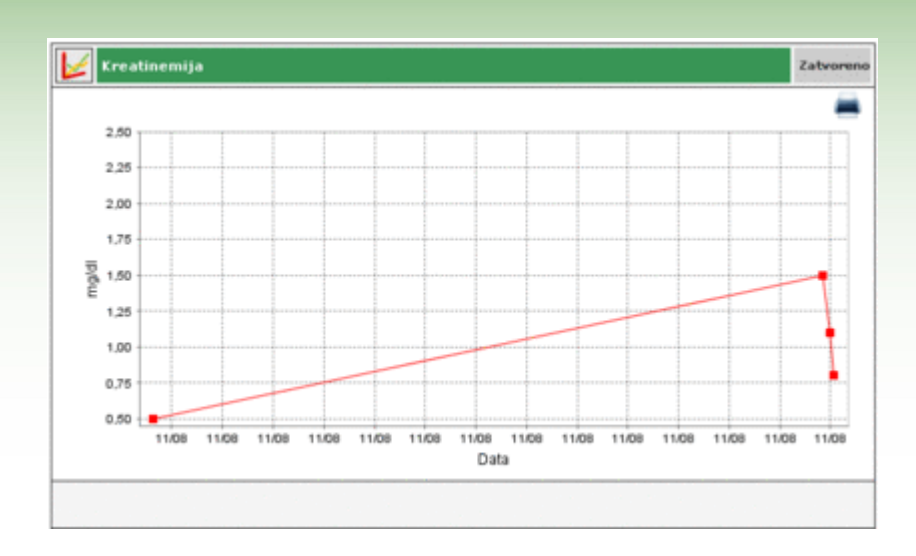

Grafički prikaz može biti vizualizizran samo ako su na popisu prisutni rezultati jednoga određene kategorije

• ispisivanje popisa podataka

### Konfiguracija

Konfiguracija nije klasičan dio funkcija: to je jedan dio operacija koje se primjenjuju i pomoću kojih je moguće obraditi neke podatke, a koje su neophodne za ispravan rad i korištenje glavnih i neophodnih funkcija primjenjenoga programa.

Podaci koji se obrađuju su podijeljeni u pet grupa:

- pretraga
- pacijent
- vremensko određenje
- sistem

### **Pretraga**

Naslov 'Pretraga' na konfiguracijskom području ima dva podnaslova u svom sadržaju: 'Mjerna jedinica' i 'Pretraga'.

| Konfiguracija     |        | Nalari | Pacijent | Događaji i vremenske oznake | Sixtem |
|-------------------|--------|--------|----------|-----------------------------|--------|
|                   | Malani |        |          |                             |        |
| Jedinica mjerenja | Nalazi |        |          |                             |        |

Mjerna jedinica

Pod naslovom 'mjerna jedinica' se vrše operacije koje se odnose na mjerne jedinice u kojima su izraženi rezultati različitih pretraga.

| Onis   |     |
|--------|-----|
| ma / f |     |
| ing a  | 8.0 |
| 0.24   | 2 W |
| mg/mg  | e 😣 |
| mmal/1 |     |
| IU .   | 2 O |
| mm Hg  | 2 0 |
| cm.    | 2 😣 |
| p/d    | 2 0 |
| ~      | 2 O |
| and .  | 2 O |
|        |     |
|        |     |

Već memorizirane mjerne jedinice se nalaze jedna ispod druge na jednom popisu. Uz njihov opis nalaze se dvije tipke. Ako se klikne na ikonu ito će izazvati brisanje nakon što je za to dana potvrda i određena mjerna jedinica će biti izbrisana; dok ikona omogućava modificiranje opisa mjerne jedinice.

Ako se radi o modificiranju, ikone Služe za potvrđivanje birane operacije, ili pak za poništenje **v** prethodne modifikacije.

Gore desno se nalazi ikona 📖 koja omogućava unošenje nove mjerne jedinice. Ikone na kraju retka imaju istu funkciju kao i kod operacije modificiranja.

Među svim mjernim jedinicama jedino jedinice mg/dl i mmol/l čine iznimku i moraju uvijek biti na raspolaganju. One su već tako instalirane u memoriji da ne mogu biti modificirane ili izbrisane.

#### <u>Pretraga</u>

U 'Pretrazi' su raspoređene one pretrage kojima želimo raspolagati u primjeni.

|      |                             | uderende |                                                                |              |
|------|-----------------------------|----------|----------------------------------------------------------------|--------------|
| CRE  | Kreatinemija                | mg/dl    | Opis                                                           | Kreatinemija |
| MON  | Menopiti                    | 16       | Vrsta rezultata                                                | Numerički    |
| EMO  | Glikozilirani<br>hemoglobin | *        | Jedinica mjerenja<br>Decimale                                  | mg/di 💌      |
| GLIC | Glikemija                   | mg/dl    | Visoka vrijednost                                              | 1.2          |
|      |                             |          | Prije jela<br>Korekcija i uređivanje<br>dozvoljeno<br>Komentar |              |
|      |                             |          |                                                                |              |

Lijevu stranu stranice zauzima popis izvršenih pretraga koje su već raspoređene i za koje se donose samo neki osnovni podaci. Ona pretraga čiji je cjelokupni redak označen u zelenoj boji je odabrana i svi se njeni podaci nalaze na desnoj strani iste stranice.

Ako se želi odabrati neka druga pretraga, dovoljno je kliknuti na ikonu koja se nalazi na početku svakoga retka na popisu

Ikone koje se nalaze u dnu stranice omogućavaju sljedeće

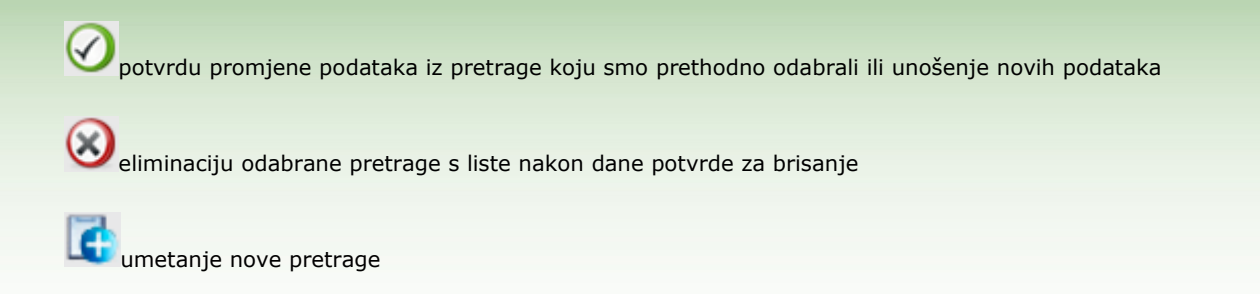

### **Pacijent**

Poglavlje 'pacijent' unutar svoga područja ima tri naslova u sadržaju, a to su 'dijabetes', 'vrsta inzulina' i 'tretman'.

| Konfiguracija  |                | Nalazi    | Pacijent | Događaji i vremenske oznake | Sistem |  |
|----------------|----------------|-----------|----------|-----------------------------|--------|--|
| Šećerna bolest | Vrsta Inzulina | Liječenje |          |                             |        |  |

#### <u>Dijabetes</u>

U poglavlju 'Dijabetes' mogu se obrađivati podaci o različitim vrstama dijabetesa.

| Šećerna bolest | Vesta Inzulina | Liječenje |   |      |
|----------------|----------------|-----------|---|------|
|                |                |           |   | 0    |
| Opis           |                |           |   | 6    |
| Tip 1          |                |           | 2 | 0    |
| Tip 2          |                |           | 2 | 0    |
| Ostalo         |                |           | 2 | 0    |
|                |                |           |   |      |
|                |                |           |   |      |
|                |                |           |   |      |
|                |                |           |   |      |
|                |                |           |   |      |
|                |                |           |   |      |
|                |                |           |   |      |
| 8              |                |           |   | -all |
|                |                |           |   |      |
|                |                |           |   |      |

Vrste dijabetesa koje su već memorizirane nalazimo jedan po jedan u obliku popisa. Uz njihov istaknut naziv nalaze se dvije ikone. Ukoliko se klikne na ikonu dell'icona a na taj način ćemo izbrisati, ako to i potvrdimo, tu vrstu dijabetesa; dok ikona omogućava promjenu naziva vrste dijabetesa.

Kod modifikacije se služimo ikonama koje se nalaze na kraju svakoga retka i koje služe za potvrdu : 🥙 ili poništenje : 🔊 prethodne modifikacije.

Gore desno se nalazi ikona 📖 koja omogućava unošenje nove vrste dijabetesa. Ikone na kraju retka imaju istu funkciju kao i kod operacije modificiranja.

### <u>Vrsta inzulina</u>

U naslovu 'vrsta inzulina' nalaze se podaci i operacije vezane uz različite vrste inzulina.

|                   |  |   | 5 | 5 |
|-------------------|--|---|---|---|
| Opis              |  |   |   | ~ |
| Glargina          |  | Ø | 0 |   |
| Omjer 50:50       |  | 8 | 0 |   |
| Brzo              |  | 0 |   |   |
| Vrlo sporo        |  | 0 | 0 |   |
| Humalog/Novoraoid |  | 8 | 0 |   |
| NPH               |  | 8 | 0 |   |
| Polagano          |  | 2 |   |   |
| Omjer 10:90       |  | 8 | 0 |   |
| Omjer 20:80       |  | 8 | 0 |   |
| Omjer 30:70       |  | 8 | 0 | C |
| 41 ····           |  | - | 3 | ľ |

Ova je stranica jednaka stranici Dijabetesa i njome ćemo se služiti i rukovati na identičan način.

#### <u>Tretman</u>

U naslovu 'tretman' nalaze se podaci vezani uz različite tretmane za kontrolu dijabetesa.

|                 | caperentie |  |  |   |     |    |
|-----------------|------------|--|--|---|-----|----|
|                 |            |  |  |   | - 6 | l  |
| Opis            |            |  |  |   |     | 15 |
| Dijeta          |            |  |  | 2 | 0   |    |
| Ostalo          |            |  |  | 2 | 0   |    |
| Akarboza        |            |  |  | 2 | 0   |    |
| Ostali tretmani |            |  |  | 2 | ۲   |    |
| Biguanidi       |            |  |  | 2 | 0   |    |
| Giltazoni       |            |  |  | 0 | ۲   |    |
| Inzulin         |            |  |  | 2 | ۲   |    |
| Solfanilurea    |            |  |  | 2 | 0   |    |
|                 |            |  |  |   |     |    |
|                 |            |  |  |   |     |    |
|                 |            |  |  |   |     |    |

Ova je stranica jednaka stranici Dijabetesa i njome ćemo se služiti i rukovati na identičan način.

### Vremensko određenje

Naslov 'Vremensko određenje' unutar svoje konfiguracije ima tri podnaslova koja nose sljedeće nazive: 'događaji', 'periodi' e 'intervali'.

| Konfiguracija |         |           | Nalazi | Pacijent | Događaji i vremenske oznake | Sistem |
|---------------|---------|-----------|--------|----------|-----------------------------|--------|
|               |         |           |        |          |                             |        |
| Događaji      | Periodi | Intervali |        |          |                             |        |

#### <u>Događaji</u>

Pod naslovom 'događaji' nalaze se različiti događaji koji mogu biti okosnica za mjerenje razine krvne glukoze.

| Događaji          | Periodi | Intervali |     |
|-------------------|---------|-----------|-----|
|                   |         |           |     |
| Opis              |         |           |     |
| Doručak           |         |           |     |
| Ručak             |         |           |     |
| Uzorak krvi       |         |           |     |
| Ostalo            |         |           |     |
| Karbohidrati      |         |           |     |
| Housework         |         |           | 2 ( |
| Večera?           |         |           |     |
| Obroci tijekom d  | ana     |           |     |
| Inzulinske injeko | (H      |           |     |
| Oralni hypoglicae | emics   |           |     |
| Hodanje           |         |           |     |
|                   |         |           |     |

Različite aktivnosti, odnosno događaji su već memorizirani jedan po jedan u obliku popisa. Uz njihov i naziv nalaze se dvije ikone. Ukoliko se klikne na ikonu dell'icona 🥙 na taj način ćemo izbrisati, ako to i potvrdimo, tu vrstu događaja; dok ikona 🧭 omogućava promjenu naziva događaja.

Kod modifikacije se služimo ikonama koje se nalaze na kraju svakoga retka i koje služe za potvrdu 🥺 ili poništenje

modifikacije.

Gore desno se nalazi ikona 📖 koja omogućava unošenje nove vrste događaja. Ikone na kraju retka imaju istu funkciju kao i kod operacije modificiranja. Iznimku čini jedna grupa aktivnosti, odnosno događaja koji uvijek moraju biti na raspolaganju. Oni su već tako programirani da uvijek ostaju memorizirani i ne mogu biti izbrisani ili promijenjeni.

#### <u>Periodi</u>

Pod naslovom 'periodi' nalaze se različita vremenska razdoblja (periodi) na koja je podijeljeno vrijeme u jednome danu.

| Početno vrijeme | Završno vrijeme | Period        | Prije jela |   | završnom vremenu             |
|-----------------|-----------------|---------------|------------|---|------------------------------|
| 01.00.00        | 00.00.00        | Rano jutro    |            | 8 | početak provoga razdoblja    |
| 08.00.00        | 13.00.00        | Dutro         |            | 0 | zadnjeg razdoblja            |
| 13.00.00        | 16.00.00        | Rano poslijej |            | ۲ | Periodi moraju biti poredani |
| 16.00.00        | 0.00.09         | Kasno poslipe | 2          | ۲ | Izmjene će biti prihvaćene   |
| 20.00.00        | 23.00.00        | Večer         |            | ۲ | nakon pritiska na OK         |
| 23.00.00        | 01.00.00        | Noć           |            | 0 |                              |
|                 |                 |               |            |   |                              |
|                 |                 |               |            |   | -                            |

Ikona (gore desno) omogućava unos jednog novog perioda za koji je neophodno potrebno navesti vrijeme početka i vrijeme svršetka, ili pak sažeto opisati taj vremenski period ako se radi o vremenu prije obroka. Pri

unošenju jednog ili više novih potrebno je kliknuti na ikonu 💟 koja se nalazi u dnu stranice kako bismo definitivno potvrdili taj unos. Kako bi podjela na periode u danu bila prihvaćena, periodi moraju zadovoljavati sljedeće uvjete:

- "vrijeme početka" jednog razmaka mora biti identično "vremenu svršetka" prethodnoga vremenskoga razmaka,
- "vrijeme početka" prvoga vremenskoga razmaka mora biti identično "vremenu svršetka" posljednjega vremenskoga razmaka,
- vremenski razmaci se moraju konsekutivno smjenjivati.

Svaki redak s popisa perioda svršava ikonom koja omogućava brisanje toga perioda. Brisanje je definitivno tek nakon klikanja na ikonu i ako nova podjela na periode poštuje prethodno navedene uvjete.

#### <u>Intervali</u>

Pod naslovom 'intervali' nalaze se podaci o vremenskim intervalima koji su izraženi u tjednima i za koje se mogu izraditi grafički prikazi, kako je to sustavom programirano.

| Događaji     | Periodi | Intervali |  |   |   |
|--------------|---------|-----------|--|---|---|
|              |         |           |  |   |   |
| Broj tjedana |         |           |  |   | 2 |
| z            |         |           |  | 2 | 0 |
| 4            |         |           |  | 8 | 0 |
| 6            |         |           |  | 0 | 0 |
| 8            |         |           |  | 2 | 0 |
|              |         |           |  |   |   |
|              |         |           |  |   |   |
|              |         |           |  |   |   |
|              |         |           |  |   |   |
|              |         |           |  |   | 1 |
|              |         |           |  |   |   |
|              |         |           |  |   |   |

Ova je stranica jednaka stranici Događaja i njome ćemo se služiti i rukovati na identičan način.

### <u>Sistem</u>

Naslov 'Sistem' iz konfiguracije ima ukupno četiri naslova u svome sadržaju, a to su 'Korisnik', 'Jezik', 'Parametri', 'Konfig. Ispisa'.

| Konfiguracija |                         | Nalazi               | Pacijent | Događaji i vremenske oznake | Sistem |
|---------------|-------------------------|----------------------|----------|-----------------------------|--------|
|               |                         |                      |          |                             |        |
| Jezik         | Parametri / Vrijednosti | Zadane postavke izvj | eštaja   |                             |        |

#### <u>Jezik</u>

Ako se program želi koristiti u jednom jeziku koji je različit od onoga koji je instaliran, dovoljno je kliknuti na onaj koji želimo na popisu jezika koji stoji na raspolaganju.

| Jezik                                                              | Parametri / Vrijednosti | Zadane postavke izvještaja                                    |                                                      |
|--------------------------------------------------------------------|-------------------------|---------------------------------------------------------------|------------------------------------------------------|
| O ITALIANO     O DEUTSCH     O NORSK     O EAAHNIKA     O HRVATSKI |                         | O deutsch<br>O español<br>O dutch<br>O svenska<br>O slovensko | O FRANÇAIS<br>O PORTUGUÊS<br>O ENGLISH<br>O FRANÇAIS |
|                                                                    |                         |                                                               |                                                      |
|                                                                    |                         |                                                               |                                                      |

### <u>Parametri</u>

U ovom se naslovu sadržaj sastoji od popisa svih parametara koji je potrebno kompletirati kako bi program mogao točno funkcionirati. Za svaki naznačeni parametar je označen njegov kod koji omogućava njegovu identifikaciju, kao i njegova efektivna vrijednost u odnosu na program.

| Jezik                     | Parametri / Vrijednosti | Zadane postavke izvještaja |   |
|---------------------------|-------------------------|----------------------------|---|
| Kad                       |                         | Vrijednosti / Parametri    | ^ |
| Tip pristupnoga           | koda                    | Ne M                       |   |
| Provjeri dodijelj         | eni datum               | Ne M                       |   |
| Prefiks Sifre pag         | ijenta                  |                            |   |
| GlucoDay Path             |                         | c:/glucoday                |   |
| Intervali na ekranu (sec) |                         | 2000                       |   |
| Traži se šifra bo         | lesnika                 | De 💌                       |   |
| Šifra pacijenta           |                         | Ne M                       |   |
| Šifra pacijenta           |                         | 9                          |   |
| Automatska life           |                         | Da M                       |   |
| Ispis izvješća ko         | od dolaska              | Da 💓                       |   |
| Zamiena domat             | Sina                    | lêd -                      | 2 |
|                           |                         | 0                          |   |

Sve je parametre istovremeno moguće modificirati, pa nakon što smo kliknuli na ikonu za potvrdu 🥙, na stranici dolje, ove promjene će biti memorizirane.

#### Konfiguracija ispisa

S ove stranice u sadržaju je moguće označiti koje sadržaje želimo da budu prilagođene u defaultu na stranici koja označava funkciju ispisivanja.

32

| in the amounty in          | ijeenasti Zadane postavke izvještaja |
|----------------------------|--------------------------------------|
| 🖉 Lista rezultata          |                                      |
| 🔲 Ostali rezultati         |                                      |
| Dnevnik mjerenja           |                                      |
| Sažeti prepled             | ogled                                |
| 🔲 Grafički prikaz          | Dnevni graf                          |
| 🔲 Linijski grafički prikaz | Tortni grafički prikaz               |
| O Sve 🛞 Trenutni bolesnik  |                                      |
|                            |                                      |

Konfiguracija ispisa je efektivna nakon što smo kliknuli na ikonu 🧐, dolje na stranici.

### Ispis

S nekih je stranica programa moguće izvesti ispis podataka i grafičkih prikaza.

Funkcija ispisivanja omogućava istovremeno ispis više od jednoga primjerka zatraženih sadržaja.

| Dnevnik mjerenja     Sađeti pregled     Girski pogled     Grafički prikaz     Gorevni graf     Girski grafički prikaz     Tortni grafički prikaz     Sve      Trenutni bolesnik     Lista bolesnika  Dani     Yremenski intervali u Vremenski zapisi | Uista rezu                 | ltata<br>ultati         |              |          |                                 |                  |
|----------------------------------------------------------------------------------------------------|----------------------------|-------------------------|--------------|----------|---------------------------------|------------------|
| Grafički prikaz     Dnevni graf     Linijski grafički prikaz     Tortni grafički prikaz     Tortni grafički prikaz     Sve      Trenutni bolesnik     Lista bolesnika  Dani     Yremenski intervali u     Vremenski izapisi                          | Dnevnik (                  | mjerenja<br>6 pregled   | ) Široki pog | jed      |                                 |                  |
| Linijski grafički prikaz     Tortni grafički prikaz     Sve      Trenutni bolesnik     Lista bolesnika     Vremenski intervali u     Vremenski intervali u     vremenski zapisi                                                                      | 🗌 Grafički p               | rikaz                   |              | E        | Dnevni graf                     |                  |
| Sve      Trenutni bolesnik     Lista bolesnika     Yremenski intervali u     Vremenski izapisi     setima                                                                                                    | 🔲 Linijski grafički prikaz |                         |              | E        | Tortni grafički prikaz          |                  |
| Dani Yremenski intervali u Vremenski zapisi                                                                                                    | O Sve                      | Trenutni b<br>bolesnika | oleanik      |          |                                 |                  |
|                                                                                                    | Dani                       |                         |              |          | Yremenski intervali u<br>satima | Vremenski zapisi |
| Pen Sri Pet Nedjelja Sve -> 00:00 - 23:59 V 0d 05/06/2008 Do 08/06/200                                                                                                    | D Pon                      | 🗆 sri                   | - Pet        | Nedjelja | Sve -> 00:00 - 23:59 💘          | 0d05/06/2008     |
| Uto Cetvetak Set Sve Ztjedne W                                                                                                    |                            | Ceturtak                | 🗆 sat        | Sve Sve  |                                 | 2 tjedna 💌       |

S ove je stranice moguće ispisati

- <u>rezultati razine krvne glukoze</u> što odgovara onome što se nalazi kao mogućnost za ispis na listi rezultata funkcija razine krvne glukoze
- ostali rezultati što odgovara onome što se nalazi kao mogućnost za ispis kod funkcija ostalih rezultata
- <u>dnevnik vrijednosti krvne glukoze</u> što odgovara onome što se nalazi kao mogućnost za ispis kod dnevnika rezultata kod funkcije razine krvne glukoze

| 📃 Dnevnik mjerenja |                 |  |
|--------------------|-----------------|--|
| Sažeti pregled     | ○ Široki pogled |  |

Ako se zatraži ispis, moguće je izabrati dvije verzije, sažetu i opširnu, i obje verzije odgovaraju dnevniku i pojavit će se shodno tome jesmo li ili nismo izabrali mogućnost sažimanja (default)

 <u>grafički prikazi</u>: linearni grafički prikaz, dnevni grafički prikaz, stupčasti grafički prikaz, tortni grafički prikaz; u dnu stranice se nalazi jedna siva tablica na kojoj je moguće odrediti karakteristike grafičkoga prikaza (vidi report)

| Dani    |          |       |               | Vremenski intervali u<br>satima | Vremenski zapisi           |
|---------|----------|-------|---------------|---------------------------------|----------------------------|
| 🗆 Pon   | Sei Sei  | Pet   | D<br>Nedjelja | Sve → 00:00 · 23:59 ¥           | 0416/07/2008 De 29/07/2008 |
| Uto Uto | Cetvrtak | 🖾 Sat | Sve Sve       |                                 | 2 tjedna 💌                 |

Traženi ispis default se odnosi na pacijenta kojega smo odabrali i čije se ime nalazi lijevo odmah ispod sadržaja funkcija. To se može dobro vidjeti jer se prije navedene sive tablice na stranici nalazi prostor na kojem je označena mogućnost izbora ' odabrani pacijent '.

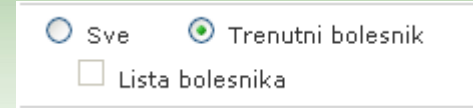

Ako želimo ispisati sve što se odnosi na registrirane pacijente u programu, potrebno je kliknuti na naslov 'Svi' a ne na ' odabrani pacijent '. Ako se odabere 'Svi' tada je moguće, ako se to želi, ispisati popis pacijenata, odabiranjem opcije naslova 'Lista pacijenata' ispod naslova 'Svi'.

Da bismo realizirali ispis dovoljno je kliknuti na ikonu 🧭 koja se nalazi u dnu stranice

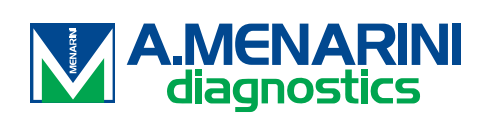